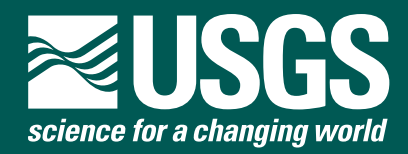

# Database of Geoscientific References Through 2007 for Afghanistan, Version 2

Open-File Report 2007–1297

U.S. Department of the Interior U.S. Geological Survey

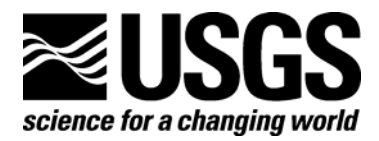

## **Database of Geoscientific References**

## Through 2007 for Afghanistan, Version 2

By Robert G. Eppinger,<sup>1</sup> Julianna Sipeki,<sup>1</sup> and M.L. Sco Scofield<sup>2</sup>

<sup>1</sup> U.S. Geological Survey, PO Box 25046, MS 973, Denver, CO 80225 <sup>2</sup> Scofield Business Services, PO Box 101773, Denver, CO 80250-1773

Open-File Report 2007–1297 USGS Afghanistan Project Product Number 162

**U.S.** Department of the Interior U.S. Geological Survey

#### U.S. Department of the Interior

**DIRK A. KEMPTHORNE, Secretary** 

#### **U.S. Geological Survey**

Mark D. Myers, Director

U.S. Geological Survey, Reston, Virginia: 2007

For product and ordering information: World Wide Web: http://www.usgs.gov/pubprod Telephone: 1-888-ASK-USGS

For more information on the USGS—the Federal source for science about the Earth, its natural and living resources, natural hazards, and the environment: World Wide Web: http://www.usgs.gov Telephone: 1-888-ASK-USGS

Suggested citation:

Eppinger, Robert G., Sipeki, Julianna, and Scofield, M.L. Sco, 2007, Database of geoscientific references through 2007 for Afghanistan, version 2: U.S. Geological Survey Open-File Report 2007-1297.

Any use of trade, product, or firm names is for descriptive purposes only and does not imply endorsement by the U.S. Government.

Although this report is in the public domain, permission must be secured from the individual copyright owners to reproduce any copyrighted material contained within this report.

## Contents

| Introduction                | 4  |
|-----------------------------|----|
| Keyword-Searchable Database | 5  |
| Database Output             | 9  |
| Database Structure          | 10 |
| References Cited            | 10 |
|                             |    |

### Table

| 1. | Database field names and descriptions for reference tables | 11 |  |
|----|------------------------------------------------------------|----|--|
|----|------------------------------------------------------------|----|--|

### Figures

| 1. | The reference database opening splash screen   | 6 |
|----|------------------------------------------------|---|
| 2. | The reference database main switchboard screen | 6 |
| 3. | The "Database Information" screen              | 7 |
| 4. | The search criteria dialog screen              | 8 |
| 5. | Example search results screen                  | 9 |

## Database of Geoscientific References Through 2007 for Afghanistan, Version 2

By Robert G. Eppinger, Julianna Sipeki, and M.L. Sco Scofield

#### Introduction

This report describes an accompanying database of geoscientific references for the country of Afghanistan. The reference compilation is part of a larger joint study of Afghanistan's energy, mineral, and water resources, and geologic hazards, currently underway by the U.S. Geological Survey, the British Geological Survey, and the Afghanistan Geological Survey.

The compilation of geoscientific references was initially planned to contain only mineralresource-related references. However, the effort soon grew to encompass references related to water resources, energy resources, geologic hazards, and other geoscientific disciplines. Version 1 of the reference database (Eppinger and Sipeki, 2006) contained 1,157 published and 168 unpublished references, and was available online only. The superseding version 2 was compiled through September 2007, and the number of published references is more than doubled at over 2,400.

The electronic database is in Microsoft<sup>®</sup> Access 2003 format. An IBM PC-compatible computer is required as Microsoft<sup>®</sup> Access is presently available only for PCs. Version 2 of the reference database includes a user-friendly, keyword-searchable interface, and only minimum knowledge of the use of Microsoft<sup>®</sup> Access is required The database was designed using a 1024 X 768 pixel display with the Microsoft<sup>®</sup> Windows XP theme. The database and document together are about 6 MB in size. To avoid error messages, the database file *AfghRefDatabase\_V2.mbd* should be copied to and opened from the user's hard disk; attempting to run queries on Microsoft<sup>®</sup> Access database files stored on a CD-Rom generates errors, as Access needs space to write temporary scratch files.

This database includes both published (n = 2,467) and unpublished (n = 174) references, as two separate tables in the Access database. The published references table (*tblPublishedReferences*) includes a GeoRef accession number when available (American Geological Institute, 2006, accessed 8/28/2007), which can be used for linking the reference to the GeoRef database. Some 1,212 of the 2,467 published references have GeoRef accession numbers or record IDs from the GeoRef preview database (accessed 9/5/2007 at *http://www.agiweb.org/georef/onlinedb/preview.html*). The published references table also includes the U.S. Geological Survey library call number, if the library contains the holding. Rights to use the references in the GeoRef database were purchased from the American Geological Institute so they could be re-distributed here without copyright infringement. The unpublished references table (*tblUnPublishedReferences*) contains citations identified as unpublished, internal reports by various national geological survey organizations, or partial citations that were discovered during this compilation. Many of the older published and unpublished references identified here are likely housed in the archive collection of the Afghanistan Geological Survey, which has been inventoried and catalogued in a combined effort by the Afghanistan and British Geological Surveys. For information on this cataloging effort, see the website *http://www.bgs.ac.uk/afghanminerals/reports.htm*.

The published and unpublished reference tables have keyword fields that allow for searching capability within the reference database. Keywords are separated into two broad categories: scientific and geographic/cultural. The complete lists of keywords are listed alphabetically in the database in two separate keyword tables, *tblKeywordsScientific* and *tblKeywordsGeographicCultural*. The keywords used here follow the spelling and plurality conventions recommended in the GeoRef thesaurus (Goodman, 2000). Keywords were gathered from reference titles, the overall subject matter, and, for those references listed in GeoRef, from the GeoRef keyword fields.

Original references for this database were in numerous diverse file formats and style formats, and came from various sources as indicated in the following paragraph. The references were systematically organized and the Microsoft<sup>®</sup> Access database was populated accordingly. However, a small percentage of the references were not fully decipherable (for example, a list of numbers that did not allow for confident identification of volume, issue, and page number). For these references, the sequence of numbers was left as-is in the original form.

Sources of information for this reference compilation include libraries and colleagues of the U.S. Geological Survey (USGS), the British Geological Survey (BGS), the French Bureau de Recherches Géologiques et Minières (BRGM), the Czech Geological Survey (CGS), the German Federal Institute for Geosciences and Natural Resources (BGR), the Federal Agency on Mineral Resources of the Russian Federation (VSEGEI), and the Centre for Russian and Central Asian Mineral Studies (CERCAMS). The American Geological Institute's GeoRef and GeoRef Preview databases, historical documents of the Afghanistan Department of Geological and Mineral Survey, and the Google<sup>TM</sup> search engine on the internet were also used. Acknowledgment is given to these various sources for the accumulated body of references within this database. Funding for the USGS was provided by USAID.

#### **Keyword-Searchable Database**

Upon opening the database file, AfghanRefDatabase\_V2.mdb, the user first sees a splash screen that identifies project cooperators (Afghanistan Department of Geological Survey, USAID, and USGS) as indicated in figure 1. The splash screen displays momentarily and is followed by the main switchboard for the database (fig. 2). On the main switchboard, the user is presented with three options: "Search," "Database Information," and "Exit Application." The "Database Information" option provides disclaimer information (under "About" and "Tech Support"), the option of viewing the database tables themselves (under "Show Database Window"), and the option of returning to the main switchboard (fig. 3). Clicking on "Show Database Window" displays a warning screen because with the database window displayed, the user has the ability to modify data tables. For seasoned Microsoft<sup>®</sup> Access users, this might be the preferred way to search the data.

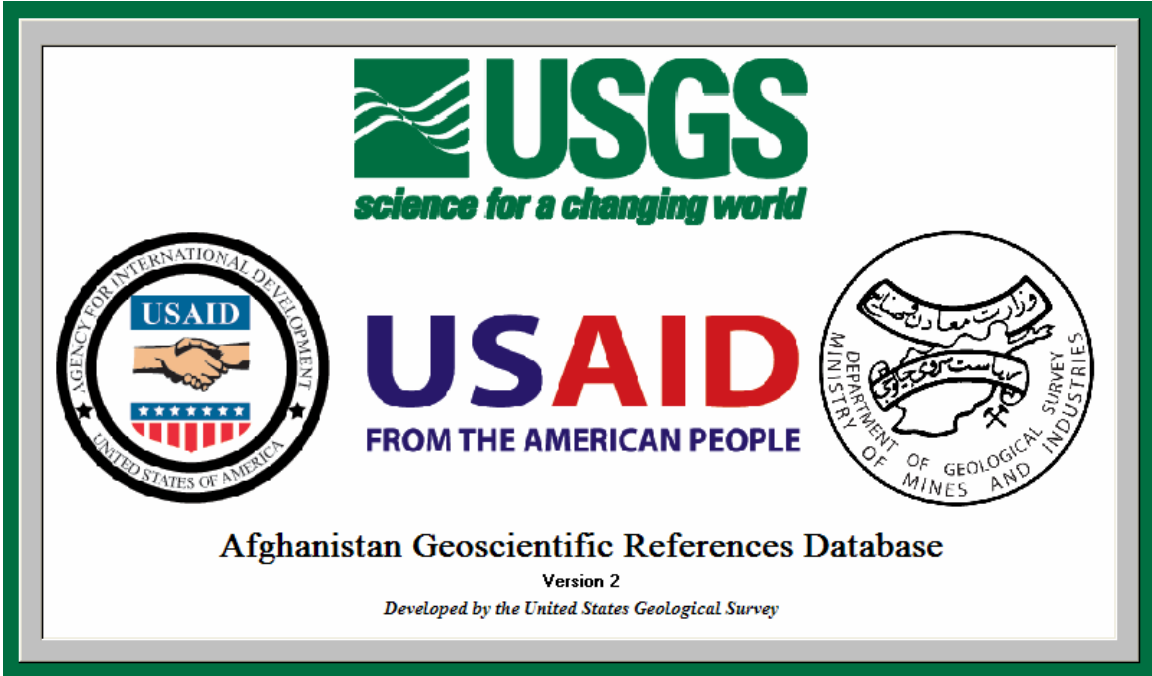

Figure 1. The reference database opening splash screen.

| 💷 Main Switchboard           |                                                  | × |
|------------------------------|--------------------------------------------------|---|
| Science for a changing world | Afghanistan Geoscientific<br>References Database |   |
|                              | Search Database Information                      |   |
|                              |                                                  |   |
| >>                           | Exit Application                                 |   |

Figure 2. The reference database main switchboard screen.

| Database Information         | ×                                                                 |
|------------------------------|-------------------------------------------------------------------|
| Science for a changing world | Afghanistan Geoscientific<br>References Database                  |
| >>                           | About<br>Tech Support<br>Show Database Window<br>Main Switchboard |

Figure 3. The "Database Information" screen.

Clicking on the "Search" option on the main switchboard opens the search criteria dialog screen (fig. 4). The search criteria screen is divided into four parts: scientific keywords, geographic and cultural keywords, year of publication range, and user-entered freeform keywords. At the bottom of the screen is the ability to apply the chosen search criteria to the published references, to the unpublished references, or to both. To use the scientific and geographic/cultural dialogs, simply click on the letter of the alphabet and the keywords starting with that letter appear in a dropdown box. Clicking a keyword from the drop-down list and then clicking "Select" places the keyword into the keyword search field. Multiple keywords can be selected. The "Year of Publication" on the search screen includes the option of "No Publication Year" to capture the few references where no publication year was listed (29 total). If no year range is selected, then all publication years are searched. The user-entered freeform keywords search all fields in the tables, including the author name fields. Thus, a search for a specific author in the database would be done by typing the author name in the freeform keyword box. Multiple freeform keywords should be separated with a semicolon (;) and a search for question mark symbol should be done by enclosing the question mark in brackets [?]. User-entered freeform keywords can also include the wildcard character "\*". As an example, using the wildcard "paleo\*" would produce all references having "paleo" in them (Paleozoic, paleontology, paleoseismicity, etc.).

As an example, figure 4 shows a search screen with the following selections: scientific keyword = "carbonatites," geographic keyword = "Khanneshin," no year range specified (so all years are selected). The search criteria include both the published and unpublished tables. With these selections chosen, clicking on the "Search" button results in nine references matching the above search criteria; eight of the references are published and one is not published (fig. 5). The search criteria keywords (in the example, carbonatites and Khanneshin) are listed at the top of the "Search Results" screen. On the "Search Results" screen, published references are shown first

| 🖴 Search                                                                                                    |                                                                                                    |  |  |
|----------------------------------------------------------------------------------------------------|----------------------------------------------------------------------------------------------------|--|--|
| Scientific H                                                                                                    | eywords                                                                                                    |  |  |
| ⊙ All<br>○ Any                                                                                                    | carbonatites C L E A R                                                                                         |  |  |
|                                                                                                    | ABCDEFGHIJKLMNOPQRSTUVWXYZ AI                                                                                  |  |  |
| <ul> <li>And</li> </ul>                                                                                                    | ) Or To remove a selected keyword, reselect it.                                                                |  |  |
| Geographi                                                                                                    | & Cultural Keywords                                                                                            |  |  |
|                                                                                                    | Khanneshin<br>C<br>L<br>E<br>A<br>R                                                                            |  |  |
|                                                                                                    | ABCDEFGHIJKLMNOPQRSTUVWXYZ AU                                                                                  |  |  |
| <ul> <li>And</li> </ul>                                                                                                    | ) Or                                                                                                    |  |  |
| -Year of Pu                                                                                                    | ication         Before 1900       1970 to 1979         1900 to 1969       1980 to 1989         2000 to Present |  |  |
| And Or<br>Keywords     Freeform keywords must be separated with semicolons (;)<br>To search for a question mark, enclose it with brackets: [?] |                                                                                                    |  |  |
| Search<br>O Publishe                                                                                                    | O Unpublished O Both Clear All Cancel                                                                          |  |  |

Figure 4. The search criteria dialog screen.

|   | Search Results                                                                                                    |           |                                                           |      |                |                                                            |
|---|----------------------------------------------------------------------------------------------------|-----------|-----------------------------------------------------------|------|----------------|------------------------------------------------------------|
|   | You may use the Access sorting and filtering buttons to modify the results list.<br>Search Criteria: (carbonatites) And (Khanneshin)                |           |                                                           |      |                |                                                            |
|   | Selected                                                                                                    | Published | Author All                                                | Year | GEO Ref #      | Original Ti                                                |
| • |                                                                                                    | Yes       | Alkhazov V Yu Atakishiyev 7 M and Azimi N A               | 1977 | 1978-043680    | Geologiya i poleznyve iskonavemyve rannechetvertichno      |
| F |                                                                                                    | Yes       | Alkhazov V Yu Atakishiyev 7 M and Azimi N A               | 1978 | 1978-045972    | Geology and mineral resources of the early Quaternary K    |
|   |                                                                                                    | Yes       | Bevli D. K.                                               |      |                | Carbonatite volcances and subsurface intrusions of Zamb    |
|   |                                                                                                    | Yes       | Orris G.J. and Grauch R.I.                                | 2002 | 2002-049611    | Rare earth element mines, deposits, and occurrences        |
|   |                                                                                                    | Yes       | Vikhter, B.Y., Yeremenko, G.K., and Chmvrev, V.M.         | 1976 | 1978-019360 1  | A young volcanogenic carbonatite complex in Afghanista     |
|   |                                                                                                    | Yes       | Vikhter, B.Y., Yeremenko, G.K., Chmvrev, V.M., and Abdull | 1978 | 1978-040958. 1 | Pliocene-Quaternary volcanism of Afghanistan               |
|   |                                                                                                    | Yes       | Yeremenko, G.K., and Chmyriov, V.M.                       | 1975 |                | A brief characteristic of the Khanneshin carbonatite palec |
|   |                                                                                                    | Yes       | Yeremenko, G.K., Vikhter, B.Ya., Chmyriov, V.M., and Khar | 1975 |                | Volcanic Quaternary carbonitite complex in Afghanistan     |
|   |                                                                                                    | No        | Eriomenko, G.K. and Chmyriov, V.M.                        | 1975 |                | A brief characteristic of the Khanneshin Carbonatite palec |
|   |                                                                                                    |           |                                                           |      |                |                                                            |
| R |                                                                                                    |           |                                                           |      |                |                                                            |
|   | Output to Word - USGS Format         Output to Text         Output to Excel - All Fields         Select All         Unselect All         New Search |           |                                                           |      |                |                                                            |

Figure 5. Example search results screen.

followed by unpublished references, both in alphabetical order by author. Clicking on the "New Search" button brings the user back to the search screen with the previous search criteria remaining. This criteria may be modified for a new search. A completely new search can be performed by clicking the <Clear All> button; the new search criteria can be entered at this point. Those familiar with Microsoft<sup>®</sup> Access<sup>™</sup> may use the sorting and filtering capabilities to further refine the results list.

The Search Results screen includes all fields in the tblPublishedReferences and tblUnpublishedReferences tables. Also appearing at the far left of the Search Results screen are two additional fields generated by the searching query, Selected and Published. The Selected field is used for selecting specific references for output (discussed below) and the Published field is a Yes/No field that specifies whether the record is published or unpublished.

#### **Database Output**

Once the user is satisfied with the search results, desired references for output are chosen by using the "Selected" field on the "Search Results" screen (fig. 5). Clicking on the "Output to Word – USGS Format" button saves the selected results in a Microsoft<sup>®</sup> Word document, following standard USGS style for listing references. The Microsoft<sup>®</sup> Word document retains the search keywords at the top of the document and the words "Published" or "Unpublished" precedes each reference. Clicking on the "Output to Text" button saves the selected results as ASCII comma+tab delimited text file with a .TXT extension, with the words "Published" or "Unpublished" preceding each reference. Clicking on the "Output to Excel - All Fields" button saves all of the information

related to the selected reference records in a Microsoft<sup>®</sup> Excel format spreadsheet. The order of references for output to Word, text, or spreadsheet format is the same as that shown on the "Search Results" screen (published, then unpublished references; both arranged alphabetically by author).

### **Database Structure**

The published (*tblPublishedReferences*) and unpublished (*tblUnPublishedReferences*) reference tables have identical database structures. The database fields and their descriptions are listed in table 1. Microsoft<sup>®</sup> Access table and query naming conventions follow those suggested by Reddick (1995, accessed 8/28/2007). The two keyword tables are simply listings of keywords used in the reference tables. They each have three fields: a numeric index field, a memo keyword field, and a date field specifying when the keyword was entered in the database.

## **References Cited**

- American Geological Institute, 2006, The GeoRef database: Alexandria, Va., American Geological Institute [*http://www.agiweb.org/georef/index.html*].
- Eppinger, Robert G. and Sipeki, Julianna, 2006, Database of geoscientific references through 2006 for Afghanistan, version 1: U.S. Geological Survey Open-File Report 2006-1370. Available for download at *http://pubs.usgs.gov/of/2006/1370/*.
- Goodman, B.A., 2000, GeoRef thesaurus, 9th ed.: Alexandria, Va., American Geological Institute, 830 p.
- Reddick, Greg, 1995, The Reddick VBA [Visual Basic for Applications] naming conventions: Greg Reddick, Available for download at *http://www.xoc.net/standards/rvbanc.asp*.

 Table 1. Database field names and descriptions for reference tables.

| Field name                 | Field type | Description of field                               |
|----------------------------|------------|----------------------------------------------------|
| Index                      | AutoNumber | Key field and database index                       |
| AuthorSenior               | text       | First author, in the format: Last name, first      |
|                            |            | name (initials or spelled out)                     |
| AuthorSecondary            | text       | Additional authors, same format as above,          |
|                            |            | listed sequentially as found in reference          |
| AuthorAll                  | memo       | Complete author listing for building citation      |
| PublicationYear            | text       | Year of publication                                |
| GEORefAccessionID          | text       | ID that ties reference to the AGI GeoRef           |
|                            |            | database; blank if no data                         |
| USGSLibraryID              | text       | ID that ties reference to the U.S. Geological      |
| 5                          |            | Survey Library system catalogue number;            |
|                            |            | blank if no data                                   |
| OriginalTitle              | memo       | Full title of reference as originally found in     |
|                            |            | it's native language                               |
| TranslatedTitle            | text       | English title translation for the reference;       |
|                            |            | irregularly populated field                        |
| Source                     | memo       | Source of the reference; for example, journal      |
|                            |            | title, volume, series, and page number             |
| DocumentType               | text       | Type of document for the reference                 |
| SourceForDatabase          | memo       | Mechanism in which the reference was               |
|                            |            | found for this database                            |
| Language                   | text       | Language of original reference                     |
| EnglishSummary             | text       | For non-English references, note whether           |
|                            |            | there is an English translation in the paper;      |
|                            |            | irregularly populated                              |
| ScientificKeywords         | memo       | Scientific keywords; see                           |
|                            |            | <i>tblKeywords_Scientific</i> for complete list of |
|                            |            | keyword possibilities                              |
| GeographicCulturalKeywords | memo       | Geographic and cultural keywords; see              |
|                            |            | <i>tblKeywords_Geographic&amp;Cultural</i> for     |
|                            |            | complete list of keyword possibilities             |
| OtherID                    | text       | Secondary ID for the reference, such as the        |
|                            |            | reference code for a different library;            |
|                            |            | irregularly populated field                        |
| AuthorSeniorAltSpelling    | text       | First author, spelling as found in original        |
|                            |            | source, if different from Author_Senior            |
| AuthorSecondaryAltSpelling | text       | Additional authors, spelling as found in           |
|                            |            | original source, if different from                 |
|                            |            | Author Secondary                                   |
| Comment                    | text       | Comment related to reference; irregularly          |
|                            |            | populated field                                    |
| DateAddedToDatabase        | Date/Time  | Date in which reference was added to this          |
|                            |            | Access database                                    |